# Tutoriel caisse comptabilite

Ce tutoriel à pour but servir de guide au module "caisse comptabilite":

| A) Compte de garantie :                  | 2  |
|------------------------------------------|----|
| 1) Menu Sydonia                          | 2  |
| 2) Recherche                             | 2  |
| 3) Recherche multicritères               | 2  |
| 4) Recherche par référence               | 3  |
| 5) Opérations                            | 6  |
| Afficher :                               | 6  |
| Résumé du compte :                       | 7  |
| Détail :                                 | 10 |
| B) compte de crédit :                    | 11 |
| 1) Menu Sydonia                          | 11 |
| 2) Recherche                             | 11 |
| 3) Recherche multicritères               | 11 |
| 4) Opérations                            | 14 |
| Afficher :                               | 15 |
| Résumé du compte :                       | 16 |
| Détail:                                  | 18 |
| C) Consultation du Bordereau créditaire: | 19 |
| 1) Menu Sydonia                          | 19 |
| 2) Recherche                             | 19 |
| 3) Recherche multicritères               | 19 |

### A) Compte de garantie :

### 1) Menu Sydonia

Pour accéder au compte de garantie, cliquez sur le menu "Sydonia/Caisse de Comptabilité/Accounts"

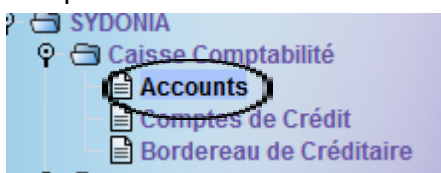

## 2) Recherche

Cliquez droit sur "Accounts"

Direction Direction

### 3) Recherche multicritères

La recherche peut se faire par référence de compte ou autre critère disponible dans le tableau de recherche ou par combinaison de critères.

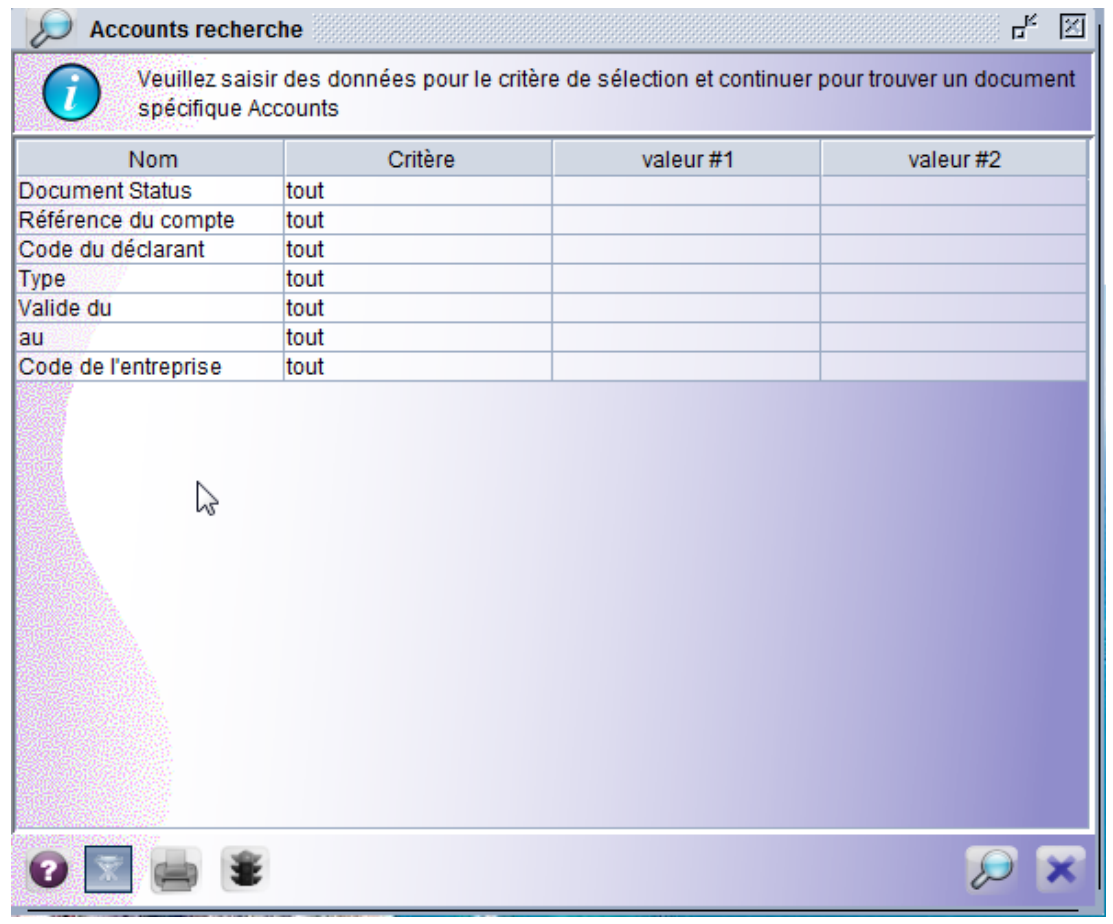

# 4) Recherche par référence

Pour la recherche par référence de compte, indiquez le numéro de compte concerné:

| Decounts reche                | rche                                     |                               | r <sub>k</sub> X         |
|-------------------------------|------------------------------------------|-------------------------------|--------------------------|
| Veuillez sais<br>spécifique A | sir des données pour le crité<br>ccounts | ere de sélection et continuer | pour trouver un document |
| Nom                           | Critère                                  | valeur #1                     | valeur #2                |
| Document Status               | tout                                     | $\frown$                      |                          |
| Référence du compte           | égal                                     | 903                           |                          |
| Code du déclarant             | tout                                     | $\smile$                      |                          |
| Туре                          | tout                                     |                               |                          |
| Valide du                     | tout                                     |                               |                          |
| au                            | tout                                     |                               |                          |
| Code de l'entreprise          | tout                                     | 2                             |                          |
|                               |                                          |                               |                          |
| 0  🚔 🛢                        |                                          |                               |                          |

Cliquez sur la loupe comme indiqué ci dessous

| Accounts reche                | rche                                  |                                  | r, X                     |
|-------------------------------|---------------------------------------|----------------------------------|--------------------------|
| Veuillez sais<br>spécifique A | sir des données pour le c<br>accounts | ritère de sélection et continuer | pour trouver un document |
| Nom                           | Critère                               | valeur #1                        | valeur #2                |
| Document Status               | tout                                  |                                  |                          |
| Référence du compte           | égal                                  | 903                              |                          |
| Code du déclarant             | tout                                  |                                  |                          |
| Туре                          | tout                                  |                                  |                          |
| Valide du                     | tout                                  |                                  |                          |
| au                            | tout                                  |                                  |                          |
| Code de l'entreprise          | tout                                  | 5                                |                          |
|                               |                                       |                                  |                          |
| 0 🗑 🚔 🛢                       |                                       |                                  |                          |

Le système affichera l'écran suivant :

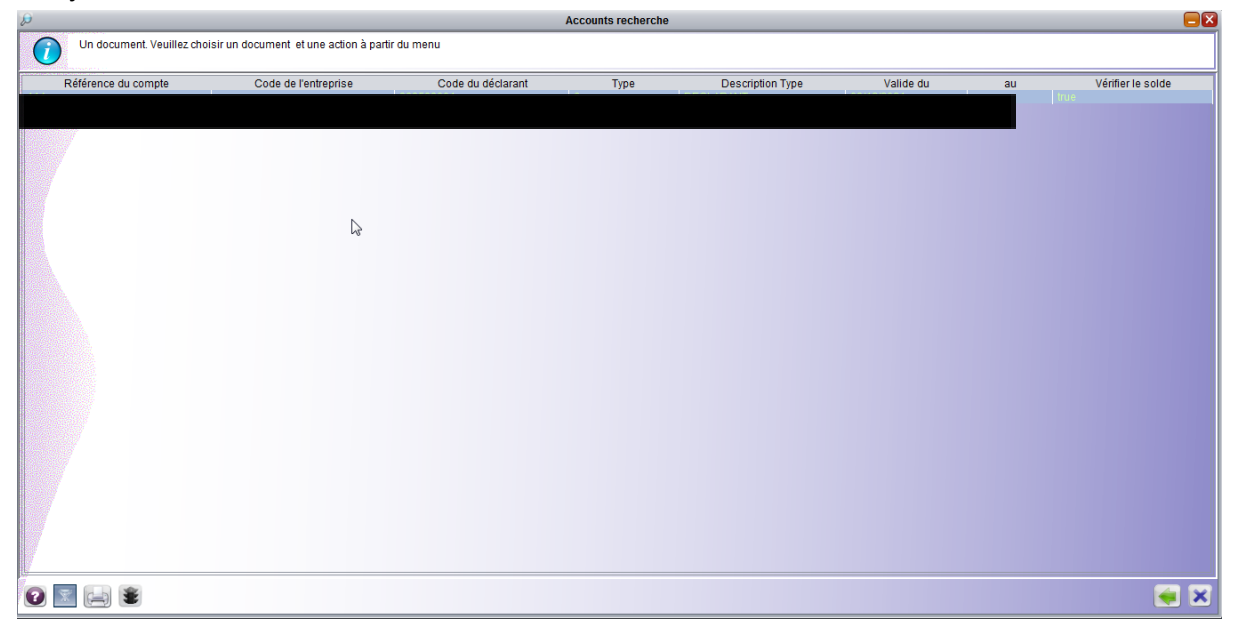

#### Vous pouvez aussi consulter l'ensemble des comptes auxquels vous avez accès.

| tout<br>tout<br>tout<br>tout<br>tout |      |      |
|--------------------------------------|------|------|
| tout<br>tout<br>tout                 |      |      |
| tout<br>tout                         |      |      |
| tout                                 |      |      |
|                                      |      |      |
| tout                                 |      |      |
| tout                                 |      |      |
| tout                                 |      | •    |
|                                      |      |      |
|                                      | tout | tout |

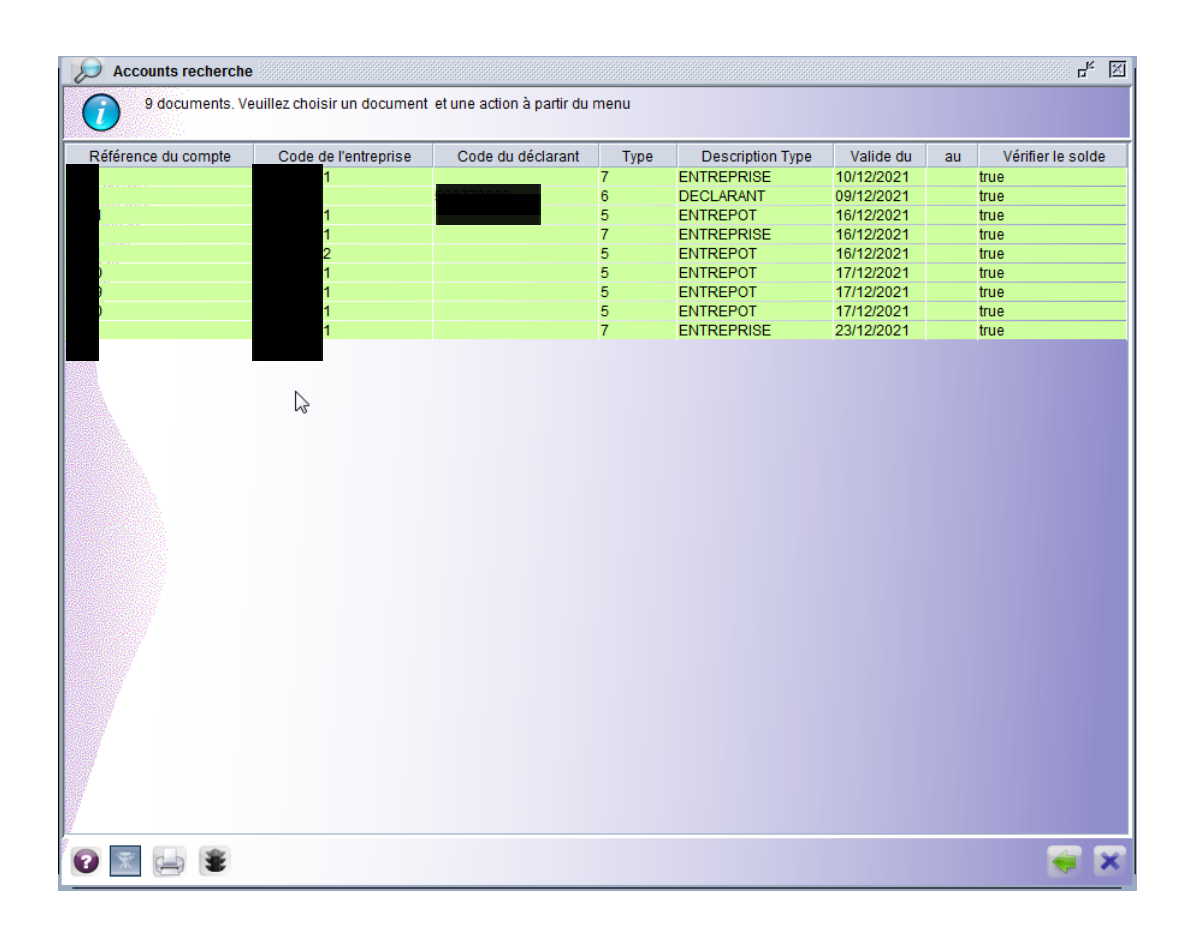

# 5) Opérations

Vous pouvez rechercher par compte ou RIDET "compte de l'entreprise"

#### • Afficher :

Positionnez vous sur le ridet ou le compte souhaité, puis cliquez droit Cliquez sur afficher

| Code de l'entreprise | Code du déclarant    | Туре                                   | Description Type                                                                                                    | Valide du                                                                                                    | au                                                                                                    | Vérifier le solde                                                                                                    |
|----------------------|----------------------|----------------------------------------|----------------------------------------------------------------------------------------------------|----------------------------------------------------------------------------------------------------|----------------------------------------------------------------------------------------------------|----------------------------------------------------------------------------------------------------|
| $\sim$               |                      |                                        |                                                                                                    |                                                                                                    |                                                                                                    |                                                                                                    |
| Ge Afficher          |                      | 6                                      | DECLARANT                                                                                                    | 09/12/2021                                                                                                    | t                                                                                                    | rue                                                                                                    |
|                      |                      | 5                                      | ENTREPOT                                                                                                    | 16/12/2021                                                                                                    | t                                                                                                    | rue                                                                                                    |
| 🗸 Resumé du          | u compte             | 7                                      | ENTREPRISE                                                                                                    | 16/12/2021                                                                                                    | t                                                                                                    | rue                                                                                                    |
|                      |                      | 5                                      | ENTREPOT                                                                                                    | 16/12/2021                                                                                                    | t                                                                                                    | rue                                                                                                    |
| Détail               |                      | 5                                      | ENTREPOT                                                                                                    | 17/12/2021                                                                                                    | t                                                                                                    | rue                                                                                                    |
| Ц                    |                      | 5                                      | ENTREPOT                                                                                                    | 17/12/2021                                                                                                    | t                                                                                                    | rue                                                                                                    |
| D1                   |                      | 5                                      | ENTREPOT                                                                                                    | 17/12/2021                                                                                                    | t                                                                                                    | rue                                                                                                    |
| D1                   |                      | 7                                      | ENTREPRISE                                                                                                    | 23/12/2021                                                                                                    | t                                                                                                    | rue                                                                                                    |
|                      | Code de l'entreprise | Code de l'entreprise Code du déclarant | Code de l'entreprise     Code du déclarant     Type       7     6       8     5       1     5       0     5       0     5       0     5       0     5       0     5       0     5       0     5       0     5       0     5       0     5       0     7 | Code de l'entreprise     Code du déclarant     Type     Description Type       7     ENTREPRISE     6     DECLARANT       6     DECLARANT     5     ENTREPOT       7     ENTREPOT     5     ENTREPOT       1     Détail     5     ENTREPOT       0     Détail     5     ENTREPOT       0     1     5     ENTREPOT       0     1     7     ENTREPOT | Code de l'entreprise         Code du déclarant         Type         Description Type         Valide du           7         ENTREPRISE         101/2/2021           6         DECLARANT         09/12/2021           5         ENTREPOT         16/12/2021           1         Détail         5         ENTREPOT           1         Détail         5         ENTREPOT           01         5         ENTREPOT         17/12/2021           5         ENTREPOT         17/12/2021         5           5         ENTREPOT         17/12/2021         5           1         5         ENTREPOT         17/12/2021           1         7         ENTREPOT         23/12/2021 | Code de l'entreprise         Code du déclarant         Type         Description Type         Valide du         au           6         DECLARANT         09/12/2021         t           6         DECLARANT         09/12/2021         t           7         ENTREPOT         16/12/2021         t           1         5         ENTREPOT         16/12/2021         t           1         0         5         ENTREPOT         16/12/2021         t           1         0         5         ENTREPOT         16/12/2021         t           1         5         ENTREPOT         16/12/2021         t         t           1         5         ENTREPOT         17/12/2021         t         t           1         5         ENTREPOT         17/12/2021         t         t           1         5         ENTREPOT         17/12/2021         t         t           1         7         ENTREPOT         17/12/2021         t         t |

Le système affiche les opérations relatives au compte

| Sound - America [202]                                                                                                    |                                    |                        |                                                                                          |                               |                           |             |                |
|----------------------------------------------------------------------------------------------------|------------------------------------|------------------------|------------------------------------------------------------------------------------------|-------------------------------|---------------------------|-------------|----------------|
| r Modifier Afficher A                                                                                                    | Aide                               |                        |                                                                                          |                               |                           |             |                |
| Image: Contract of the second second seco       |                                    |                        |                                                                                          |                               |                           |             |                |
|                                                                                                    |                                    |                        |                                                                                          |                               |                           |             | المور المعود ا |
| ASYCUDA                                                                                                    | 4                                  |                        |                                                                                          |                               |                           |             |                |
| estion de compte de                                                                                                    | e garantie                         |                        |                                                                                          |                               | STRANGTON STRANGTON IN ST |             |                |
|                                                                                                    |                                    |                        |                                                                                          |                               |                           |             |                |
| férence du compte                                                                                                    | Туре                               |                        | Valide du                                                                                | au                            |                           |             |                |
| 903                                                                                                    | 7 ENTREPRI                         | SE                     | 10/12/2021                                                                               |                               |                           |             |                |
| le de l'entreprise                                                                                                    | Code du c                          | léclarant              | Statut                                                                                   | Garantie max                  | kimum autorisée           |             |                |
| 999999001                                                                                                    |                                    |                        | Actif                                                                                    |                               | 1.000.000                 |             |                |
|                                                                                                    |                                    |                        | Vérifier le solde                                                                        | ,<br>Facteur Multi            | plicateur                 |             |                |
|                                                                                                    |                                    |                        |                                                                                          |                               |                           |             |                |
|                                                                                                    |                                    |                        |                                                                                          |                               |                           |             |                |
|                                                                                                    |                                    |                        |                                                                                          |                               |                           |             |                |
| ormation ———                                                                                                    |                                    |                        |                                                                                          | 0                             |                           |             |                |
| Valide du au                                                                                                    | Montant                            | N° compte              | Code ban Nom de la banque                                                                | Branche                       | Nom de l'agence           |             | G              |
| rmation<br>Valide du au<br>Valide du                                                                                                    | Montant<br>au Montant              | N° compte              | Code ban Nom de la banque                                                                | Branche                       | Nom de l'agence           | Information |                |
| formation<br>Valide du au<br>Valide du J                                                                                                    | Montant<br>au Montant              | N° compte 0            | Code ban Nom de la banque                                                                | Branche<br>Branche<br>Branche | Nom de l'agence           | Information |                |
| Valide du au<br>Valide du au<br>Valide du au<br>04/01/2022                                                                                                    | Montant<br>au Montant<br>1.000.000 | Nº compte<br>Nº compte | Code ban Nom de la banque<br>Code ban Nom de la banque<br>Alassa Banque de NouvelleCaled | Branche<br>Branche<br>onie    | Nom de l'agence           | Information |                |
| Valide du au<br>Valide du au<br>Valide du 40<br>Valide du 41<br>Ualide du 41<br>04/01/2022                                                                                                    | Montant<br>au Montant<br>1.000.000 | N° compte<br>N° compte | Code ban Nom de la banque<br>Code ban Nom de la banque<br>Banque de NouvelleCaled        | Branche<br>Branche<br>onie    | Nom de l'agence           | Information |                |
| Valide du au<br>Valide du au<br>Valide du 1<br>Valide du 1<br>04/01/2022                                                                                                    | Montant<br>au Montant<br>1.000.000 | Nº compte 0            | Code ban Nom de la banque<br>Code ban Nom de la banque<br>Banque de NouvelleCaled        | Branche<br>Branche<br>onie    | Nom de l'agence           | Information |                |
| Valide du au<br>Valide du au<br>Valide du 1<br>Valide du 1<br>04/01/2022                                                                                                    | Montant<br>au Montant<br>1.000.000 | Nº compte 0            | Code ban Nom de la banque<br>Code ban Nom de la banque<br>Banque de NouvelleCaled        | Branche<br>Branche<br>onie    | Nom de l'agence           | Information |                |
| Valide du au<br>Valide du au<br>Valide du 1<br>Valide du 1<br>04/01/2022                                                                                                    | Montant<br>au Montant<br>1.000.000 | Nº compte 0            | Code ban Nom de la banque<br>Code ban Nom de la banque<br>Ha89 Banque de NouvelleCaled   | Branche<br>Branche<br>onie    | Nom de l'agence           | Information |                |
| Valide du au<br>Valide du Quide du Quide d | Montant<br>au Montant<br>1.000.000 | Nº compte (            | Code ban Nom de la banque<br>Code ban Nom de la banque<br>H4889 Banque de NouvelleCaled  | Branche<br>Branche<br>onie    | Nom de l'agence           | Information |                |
| Valide du au<br>Valide du au<br>Valide du 04001/2022                                                                                                    | Montant<br>au Montant<br>1.000.000 | Nº compte 0            | Code ban Nom de la banque<br>Code ban Nom de la banque<br>14889 Banque de NouvelleCaled  | Branche<br>Branche<br>onie    | Nom de l'agence           | Information |                |

#### • Résumé du compte :

Cliquez sur "Résumé de compte"

| Référence du compte | Code de l'entreprise | Code du déclarant | Туре | Description Type | Valide du  | au Vérifier le so | olde |
|---------------------|----------------------|-------------------|------|------------------|------------|-------------------|------|
| 2                   | Nº 4                 |                   |      |                  |            |                   |      |
| -                   | √3 G @ Afficher      |                   | 6    | DECLARANT        | 09/12/2021 | true              |      |
| 1                   | <u></u>              |                   | 5    | ENTREPOT         | 16/12/2021 | true              |      |
| 6                   | 🛛 🗸 🛛 Résumé d       | u compte          | 7    | ENTREPRISE       | 16/12/2021 | true              |      |
| F                   | t                    |                   | 5    | ENTREPOT         | 16/12/2021 | true              |      |
| 1                   | C 🛱 Détail           |                   | 5    | ENTREPOT         | 17/12/2021 | true              |      |
| 1                   | C II Dottain         |                   | 5    | ENTREPOT         | 17/12/2021 | true              |      |
| 1                   | 001                  |                   | 5    | ENTREPOT         | 17/12/2021 | true              |      |
| 8                   | 660449001            |                   | 7    | ENTREPRISE       | 23/12/2021 | true              |      |

Le système affiche le résumé de ce compte

Vous avez ensuite deux possibilités :

• Soit on sélectionne un intervalle de date pour rechercher les opérations débit crédit qui ont été effectuées sur ce compte.

Le système affiche :

|          | 0.000 | 35.000.000 |         |            | DECI 10    |                |
|----------|-------|------------|---------|------------|------------|----------------|
|          |       |            |         |            | 6  DECLAR/ |                |
|          |       |            |         |            |            |                |
|          |       |            |         | $\bigcirc$ |            | alle de dates  |
|          |       |            |         |            | 09/06/2022 | /2022          |
|          |       |            |         | 1000       | Ν          |                |
|          |       | mm         |         |            | 1/2        | né du compte — |
| Crédit D | Débit | Bureau     | r. Date | Sér. Nbr.  | ibellé     | Li             |
| Crédit   | Débit | Bureau     | r. Date | Sér. Nbr.  | ibellé     | Li             |

• Soit une recherche plus large sur toute la période en cliquant sur la loupe

#### Le système affiche :

| ounts - Résumé d   | u compte [282]      |          |       |      |           |                    |         |           |     |
|--------------------|---------------------|----------|-------|------|-----------|--------------------|---------|-----------|-----|
| Modifier Affic     | her Aide            |          |       |      |           |                    |         |           |     |
| V 👂 🕨              | 0                   |          |       |      |           |                    |         |           |     |
|                    |                     |          |       |      |           | Contraction of the |         |           |     |
| AS 🚱               | YCUDA               |          |       |      |           |                    |         | EX SILVER |     |
| Castion de         | a a munta al a m    |          |       |      |           |                    |         |           |     |
| Gestion de         | compte de g         | arantie  |       |      |           | -                  |         |           | _   |
|                    |                     |          |       |      |           |                    |         |           |     |
| Référence du       | Lcompte             | Туре     |       |      | Monta     | nt maximum         | Montant | restant   |     |
| 282                |                     | 7 ENTRE  | PRISE |      |           | 1.000              | 0.000   |           |     |
|                    |                     |          |       |      |           |                    |         |           |     |
|                    |                     |          |       |      |           |                    |         |           |     |
| -Intervalle de     | dates               |          |       |      | 7         |                    |         |           |     |
|                    | dutos               |          | -     |      |           |                    |         |           |     |
|                    |                     |          |       |      |           |                    |         |           |     |
| De                 | 7                   | au       | _( >  |      |           |                    |         |           |     |
| Résumé du c        | ⊽<br>ompte ———      | au       | _@    | )    |           |                    |         |           |     |
| Résumé du c        | ▼<br>ompte<br>Libel | au<br>   | Sér.  | Nbr. | Date Liq. | Bureau             | Débit   | Crédit    | Dat |
| Résumé du c        | ompte Libel         | au<br>Ié | Sér.  | Nbr. | Date Liq. | Bureau             | Débit   | Crédit    | Dat |
| Résumé du c        | v<br>ompte<br>Libel | au<br>lé | Sér.  | Nbr. | Date Liq. | Bureau             | Dêbit   | Crédit    | Dat |
| Résumé du c        | ompte               | au<br>Ié | Sér.  | Nbr. | Date Liq. | Bureau             | Débit   | Crédit    | Dat |
| Résumé du c        | ompte<br>Libel      | lé       | Sér.  | Nbr. | Date Liq. | Bureau             | Débit   | Crédit    | Dat |
| Résumé du c        | ompte               | lé       | Sér.  | Nbr. | Date Liq. | Bureau             | Débit   | Crédit    | Dat |
| Résumé du c        | ompte Libel         | lé       | Sér.  | Nbr. | Date Liq. | Bureau             | Débit   | Crédit    | Dat |
| Résumé du c        | ompte               | lé       | Sér.  | Nbr. | Date Liq. | Bureau             | Dêbit   | Crédit    | Dat |
| Résumé du c        | ompte               | lé       | Sér.  | Nbr. | Date Liq. | Bureau             | Dêbit   | Crédit    | Dat |
| Résumé du c<br>Op. | ompte ——<br>Libel   | lé       | Sér.  | Nbr. | Date Liq. | Bureau             | Débit   | Crédit    | Dat |
| Résumé du c        | ompte<br>Libel      | lé       | Sér.  | Nbr. | Date Liq. | Bureau             | Débit   | Crédit    | Dat |
| Résumé du c<br>Op. | ompte<br>Libel      | lé       | Sér.  | Nbr. | Date Liq. | Bureau             | Débit   | Crédit    | Dat |
| Résumé du c        | ompte ——<br>Libel   | lé       | Sér.  | Nbr. | Date Liq. | Bureau             | Débit   | Crédit    | Dat |
| Résumé du c        | ompte — Libel       | lé       | Sér.  | Nbr. | Date Liq. | Bureau             | Débit   | Crédit    | Dat |
| Résumé du c<br>Op. | ompte               | lé       | Sér.  | Nbr. | Date Liq. | Bureau             | Dêbit   | Crédit    | Dat |

L'écran ci-dessous apparaît avec les informations suivantes

- Les imputations : opérations débit/crédit du compte
- Solde du compte: le montant restant maximum à débiter (l'opérateur ne peut pas établir une déclaration (IM5, IM7...) dont le montant garanti dépasse le solde restant
- La balance : le montant restant maximum pour créditer le compte (l'opérateur ne peut pas établir une déclaration de régularisation ou de sortie d'entrepôt dont le montant à créditer dépasse la balance).

| Réfé                       | rence du compte                                                                                                    |             | _    | Mont                                                 | ant maximum              | Montant resta                                                 | nt            |                                                  |
|----------------------------|----------------------------------------------------------------------------------------------------|-------------|------|------------------------------------------------------|--------------------------|---------------------------------------------------------------|---------------|--------------------------------------------------|
|                            | 6                                                                                                    | DECLARANT   |      |                                                      | 40 000 000               | 30 95 97                                                      | 74            |                                                  |
|                            |                                                                                                    |             |      |                                                      |                          |                                                               |               |                                                  |
| Inter                      | valle de dates                                                                                                    |             |      |                                                      |                          |                                                               |               |                                                  |
| De                         | au                                                                                                    | 8           |      |                                                      |                          |                                                               |               |                                                  |
|                            |                                                                                                    | Ū           |      |                                                      |                          |                                                               |               |                                                  |
| - /                        |                                                                                                    |             | 1000 |                                                      |                          |                                                               |               |                                                  |
| ₋ Résu                     | ımé du compte                                                                                                    |             | -    |                                                      |                          |                                                               | <u>A - 60</u> |                                                  |
| On                         | Libellé                                                                                                    | Sór         | Nbr  | Date Lig                                             | Bureau                   | Déhit                                                         | Crédit        | Date                                             |
| - OP                       | Report on : 25/01/2022                                                                                                    | 501.        |      | Dute Elq.                                            | Durcuu                   | DODIE                                                         | crean         | Dute                                             |
|                            | Report on . 25/01/2022                                                                                                    |             |      |                                                      |                          |                                                               |               |                                                  |
|                            | Adm Tama Cataóa                                                                                                    | L           | _    | 25/01/2022                                           | TTA                      | 784777,00                                                     |               | 25/01/202                                        |
| 1                          | Adm. remp. Entree                                                                                                    |             |      |                                                      |                          |                                                               |               | 20102120                                         |
| 1                          | Adm. Temp. Entrée                                                                                                    | L           |      | 28/02/2022                                           | BNP                      | 5742597,00                                                    |               | 20/02/204                                        |
| 1<br>2<br>3                | Adm. Temp. Entrée<br>Adm. Temp. Entrée<br>Adm. Temp. Entrée                                                                          | L           |      | 28/02/2022<br>02/03/2022                             | BNP<br>BNP               | 5742597,00<br>240812,00                                       |               | 02/03/20                                         |
| 1<br>2<br>3<br>4           | Adm. Temp. Entrée<br>Adm. Temp. Entrée<br>Adm. Temp. Entrée<br>Adm. Temp. Entrée                                                     | L           |      | 28/02/2022<br>02/03/2022<br>07/03/2022               | BNP<br>BNP<br>BNP        | 5742597,00<br>240812,00<br>656326,00                          |               | 02/03/202                                        |
| 1<br>2<br>3<br>4<br>5      | Adm. Temp. Entrée<br>Adm. Temp. Entrée<br>Adm. Temp. Entrée<br>Adm. Temp. Entrée<br>Adm. Temp. Entrée                                | L<br>L<br>L |      | 28/02/2022<br>02/03/2022<br>07/03/2022<br>11/05/2022 | BNP<br>BNP<br>TTA        | 5742597,00<br>240812,00<br>656326,00<br>6584,00               |               | 02/03/202<br>07/03/202<br>11/05/202              |
| 1<br>2<br>3<br>4<br>5<br>6 | Adm. Temp. Entrée<br>Adm. Temp. Entrée<br>Adm. Temp. Entrée<br>Adm. Temp. Entrée<br>Adm. Temp. Entrée<br>Débit manuel de la garantie | L<br>L<br>L |      | 28/02/2022<br>02/03/2022<br>07/03/2022<br>11/05/2022 | BNP<br>BNP<br>BNP<br>TTA | 5742597,00<br>240812,00<br>656326,00<br>6584,00<br>1609130,00 |               | 02/03/202<br>07/03/202<br>11/05/202<br>09/06/202 |
| 1<br>2<br>3<br>4<br>5<br>6 | Adm. Temp. Entrée<br>Adm. Temp. Entrée<br>Adm. Temp. Entrée<br>Adm. Temp. Entrée<br>Adm. Temp. Entrée<br>Débit manuel de la garantie | L<br>L<br>L |      | 28/02/2022<br>02/03/2022<br>07/03/2022<br>11/05/2022 | BNP<br>BNP<br>BNP<br>TTA | 5742597,00<br>240812,00<br>656326,00<br>6584,00<br>1609130,00 |               | 02/03/202<br>07/03/202<br>11/05/202<br>09/06/202 |
| 1<br>2<br>3<br>4<br>5<br>6 | Adm. Temp. Entrée<br>Adm. Temp. Entrée<br>Adm. Temp. Entrée<br>Adm. Temp. Entrée<br>Adm. Temp. Entrée<br>Débit manuel de la garantie | L           |      | 28/02/2022<br>02/03/2022<br>07/03/2022<br>11/05/2022 | BNP<br>BNP<br>BNP<br>TTA | 5742597,00<br>240812,00<br>656326,00<br>6584,00<br>1609130,00 |               | 02/03/202<br>07/03/202<br>11/05/202<br>09/06/202 |
| 1<br>2<br>3<br>4<br>5<br>6 | Adm. Temp. Entrée<br>Adm. Temp. Entrée<br>Adm. Temp. Entrée<br>Adm. Temp. Entrée<br>Débit manuel de la garantie                      | L           |      | 28/02/2022<br>02/03/2022<br>07/03/2022<br>11/05/2022 | BNP<br>BNP<br>BNP<br>TTA | 5742597,00<br>240812,00<br>656326,00<br>6584,00<br>1609130,00 |               | 02/03/202<br>07/03/202<br>11/05/202<br>09/06/202 |
| 1<br>2<br>3<br>4<br>5<br>6 | Adm. Temp. Entrée<br>Adm. Temp. Entrée<br>Adm. Temp. Entrée<br>Adm. Temp. Entrée<br>Débit manuel de la garantie                      |             |      | 28/02/2022<br>02/03/2022<br>07/03/2022<br>11/05/2022 | BNP<br>BNP<br>BNP<br>TTA | 5742597,00<br>240812,00<br>656326,00<br>6584,00<br>1609130,00 |               | 02/03/202<br>07/03/202<br>11/05/202<br>09/06/202 |

#### Détail :

#### Cliquez sur "Détail"

| Référence du compte | Code de l'entreprise | Code du déclarant | Туре | Description Type | Valide du  | au Vérifier le solde |
|---------------------|----------------------|-------------------|------|------------------|------------|----------------------|
| 2                   | 1001                 |                   |      |                  |            |                      |
| 1                   | √3 G ⊋ Afficher      |                   | 6    | DECLARANT        | 09/12/2021 | true                 |
| 1                   | 10 mm                |                   | 5    | ENTREPOT         | 16/12/2021 | true                 |
| 6                   | 🕻 🗹 🛛 Résumé d       | u compte          | 7    | ENTREPRISE       | 16/12/2021 | true                 |
| F                   |                      |                   | 5    | ENTREPOT         | 16/12/2021 | true                 |
| 1                   | C P Détail           |                   | 5    | ENTREPOT         | 17/12/2021 | true                 |
| h                   | 20 11 5000           |                   | 5    | ENTREPOT         | 17/12/2021 | true                 |
| И                   | 9001                 |                   | 5    | ENTREPOT         | 17/12/2021 | true                 |
| 55                  | 000449001            |                   | 7    | ENTREPRISE       | 23/12/2021 | true                 |

Le système affiche l'historique de toutes les interventions effectuées sur ce compte (tout l'historique depuis le début de ce compte à ce jour):

| ຼິ Inform   | nation de | étaille | ée      |           |          |             |              |                  | ц <sup>к</sup> | ×  |
|-------------|-----------|---------|---------|-----------|----------|-------------|--------------|------------------|----------------|----|
| сп          | éé le : 3 | 1/12/   | 2021 1  | 0:13 SBT+ | 1100     |             |              |                  |                |    |
| par utilisa | ateur: n  | d       |         |           |          |             |              |                  |                |    |
| full r      | name: n   | d       |         |           |          |             |              |                  |                |    |
| proprié     | taire: n  | d       |         |           |          |             |              |                  |                |    |
| verre       | ouillé: n | on      |         |           |          |             |              |                  |                |    |
|             | de: n     | /d      |         |           |          |             |              |                  |                |    |
|             | par: n    | /d      |         |           |          |             |              |                  |                |    |
| Hereiter    | a tu alla |         |         |           |          |             |              |                  |                |    |
| version a   | actuelle  |         |         |           |          |             |              |                  |                |    |
| version     |           | stati   | ut proj | priétaire |          |             |              |                  |                |    |
| 3           |           | Actif   | f n/d   |           |          |             |              |                  |                |    |
|             |           |         |         |           |          |             |              |                  |                |    |
| Version#    |           |         | Date    |           | Statut   | Transaction | Propriétaire | Utilisateur      | Sig            | né |
| 3           | 04/01/2   | 022 1   | 13:39 S | BT+1100   | Actif    | Activate    | n/d          | Jacqueline.Dovil | non            |    |
| 2           | 04/01/2   | 022 1   | 13:39 S | BT+1100   | Suspendu | Mise à jour | n/d          | Jacqueline.Dovil | non            |    |
| 1           | 31/12/2   | 021 1   | 10:13 S | BT+1100   | Suspendu | Créer       | n/d          | n/d              | non            |    |
|             |           |         |         | -         | <b>T</b> | 6           | 9            | ~                |                |    |
|             | 1         |         | 9       |           |          |             | 1            | ~                |                |    |

## B) compte de crédit :

## 1) Menu Sydonia

Pour accéder au compte de crédit, cliquer sur le menu Sydonia/Caisse de Comptabilité/Comptes de crédit

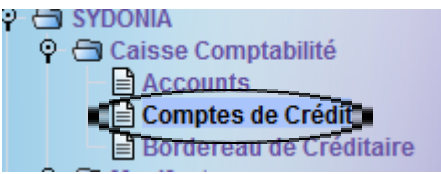

## 2) Recherche

Cliquez droit sur "comptes de crédit"

Dercher

# 3) Recherche multicritères

La recherche peut se faire par référence de compte ou autre critère disponible dans le tableau de recherche ou par combinaison de critères.

| 🔎 Comptes de Cré              | dit recherche                                      |                              | r <sub>k</sub> 🗵         |
|-------------------------------|----------------------------------------------------|------------------------------|--------------------------|
| Veuillez sais<br>spécifique C | sir des données pour le critè<br>Comptes de Crédit | re de sélection et continuer | pour trouver un document |
| Nom                           | Critère                                            | valeur #1                    | valeur #2                |
| Document Status               | tout                                               |                              |                          |
| Référence du compte           | tout                                               |                              |                          |
| Code du déclarant             | tout                                               |                              |                          |
| Code de l'entreprise          | tout                                               |                              |                          |
| Valide du                     | tout                                               |                              |                          |
| au                            | tout                                               |                              |                          |
|                               |                                                    |                              |                          |
| 0 💽 🖨 😫                       |                                                    |                              | <b>&gt;</b>              |

| 👂 Comptes de Cré              | dit recherche                                        |                               | r <sub>k</sub> ⊠         |
|-------------------------------|------------------------------------------------------|-------------------------------|--------------------------|
| Veuillez sais<br>spécifique C | sir des données pour le critère<br>Comptes de Crédit | e de sélection et continuer ( | oour trouver un document |
| Nom                           | Critère                                              | valeur #1                     | valeur #2                |
| Document Status               | tout                                                 |                               |                          |
| Référence du compte           | tout                                                 |                               |                          |
| Code du déclarant             | tout                                                 |                               |                          |
| Code de l'entreprise          | tout                                                 |                               |                          |
| Valide du                     | tout                                                 |                               |                          |
| au                            | tout                                                 |                               |                          |
|                               |                                                      |                               |                          |
| 0 💽 🖨 🛢                       |                                                      |                               |                          |

| Comptes de Crédit recl | herche                          |                            |            |            | ъ <sub>к</sub> 🛯         |
|------------------------|---------------------------------|----------------------------|------------|------------|--------------------------|
| 10 documents. Veu      | uillez choisir un document et u | ne action à partir du menu |            |            |                          |
| Référence du compte    | Code du déclarant               | Code de l'entreprise       | Valide du  | au         | Montant maximum autorisé |
|                        | 590778002                       |                            | 06/12/2021 | 27/12/2021 | 230.000.000              |
|                        |                                 | 3001                       | 06/12/2021 | 03/02/2022 | 3.000.000                |
|                        |                                 | 5001                       | 06/12/2021 |            | 4.000.000                |
|                        |                                 | 2001                       | 06/12/2021 |            | 30.000.000               |
|                        |                                 | 002                        | 07/12/2021 |            | 250.000.000              |
|                        |                                 | 9001                       | 07/12/2021 |            | 12.000.000               |
|                        |                                 | 001                        | 07/12/2021 |            | 15.000.000               |
|                        |                                 | 9001                       | 07/12/2021 |            | 40.000.000               |
|                        | 8002                            | 2001                       | 28/12/2021 |            | 230.000.000              |
|                        |                                 | 2                          |            |            |                          |
|                        |                                 |                            |            |            |                          |

Pour affiner la recherche, on peut saisir la référence du compte souhaité dans "référence de compte":

| 🔎 Comptes de Cré              | dit recherche                                   |                               | ък 🗵                     |
|-------------------------------|-------------------------------------------------|-------------------------------|--------------------------|
| Veuillez sais<br>spécifique C | sir des données pour le crit<br>Credit Accounts | ère de sélection et continuer | pour trouver un document |
| Nom                           | Critère                                         | valeur #1                     | valeur #2                |
| Document Status               | tout                                            |                               |                          |
| Référence du compte           | égal                                            | 888889                        |                          |
| Code du déclarant             | tout                                            |                               |                          |
| Code de l'entreprise          | tout                                            |                               |                          |
| Valide du                     | tout                                            |                               |                          |
| au                            | tout                                            |                               |                          |
|                               |                                                 | 2                             |                          |
| 0 🗑 🖨 🕯                       |                                                 |                               |                          |

#### Cliquez sur la loupe

| 🔎 Comptes de Cré              | dit recherche                                   |                               | r <sub>k</sub> 🛛         |
|-------------------------------|-------------------------------------------------|-------------------------------|--------------------------|
| Veuillez sais<br>spécifique C | sir des données pour le crit<br>Credit Accounts | ère de sélection et continuer | pour trouver un document |
| Nom                           | Critère                                         | valeur #1                     | valeur #2                |
| Document Status               | tout                                            |                               |                          |
| Référence du compte           | égal                                            | 888889                        |                          |
| Code du déclarant             | tout                                            |                               |                          |
| Code de l'entreprise          | tout                                            |                               |                          |
| Valide du                     | tout                                            |                               |                          |
| au                            | tout                                            |                               |                          |
|                               |                                                 | 5                             |                          |
| 0 🛛 🖨 🛢                       |                                                 |                               |                          |

#### L'écran suivant apparaît

| Comptes de Crédit rech | erche                         |                           |            |    | rk⊠. ⊠                   |
|------------------------|-------------------------------|---------------------------|------------|----|--------------------------|
| Un document. Veuill    | ez choisir un document et une | e action à partir du menu |            |    |                          |
| Référence du compte    | Code du déclarant             | Code de l'entreprise      | Valide du  | au | Montant maximum autorisé |
| 38339                  |                               |                           | 06/12/2021 | 73 | 30.000.000               |
| 2 🔝 🖨 🛎                |                               |                           |            |    | 🐳 🗙                      |

# 4) Opérations

Trois opérations s'affichent en cliquant droit

| 🔎 Comptes de Crédit reche | erche                         |                                       |           |    | r <sup>ر</sup> الآ       |
|---------------------------|-------------------------------|---------------------------------------|-----------|----|--------------------------|
| Un document. Veuille      | ez choisir un document et une | e action à partir du menu             |           |    |                          |
| Référence du compte       | Code du déclarant             | Code de l'entreprise                  | Valide du | au | Montant maximum autorisé |
| 88939                     |                               | Afficher<br>Résumé du cou<br>Ĉ Détail | mpte      |    | 30.000.000               |
| 2 🔜 🚔 🛎                   |                               |                                       |           |    | 😽 🗙                      |

### • Afficher :

#### Cliquez sur "afficher"

| 🔎 Comptes de Crédit reche | erche                        |                                  |           |    | 약 💁 🗵                    |
|---------------------------|------------------------------|----------------------------------|-----------|----|--------------------------|
| Un document. Veuille      | ez choisir un document et un | e action à partir du menu        |           |    |                          |
| Référence du compte       | Code du déclarant            | Code de l'entreprise             | Valide du | au | Montant maximum autorisé |
| 99033                     |                              | 65613 Afficher                   | 021       |    |                          |
| 88889                     |                              | - Dénumé du a                    |           |    |                          |
|                           |                              | <ul> <li>Resume du co</li> </ul> | ompte     |    |                          |
|                           |                              | ☐ Détail                         |           |    |                          |
|                           |                              |                                  |           |    |                          |
|                           |                              |                                  |           |    |                          |
|                           |                              |                                  |           |    |                          |
|                           |                              |                                  |           |    |                          |
|                           |                              |                                  |           |    |                          |
|                           |                              |                                  |           |    |                          |
|                           |                              |                                  |           |    |                          |
|                           |                              |                                  |           |    |                          |
|                           |                              |                                  |           |    |                          |
|                           |                              |                                  |           |    |                          |
| 2 🔄 🚔 🛎                   |                              |                                  |           |    | 🤿 🗙                      |

#### Le système affiche les opérations du compte

| hier Modifier Afficher Aide                                                                        |                        |                          |
|----------------------------------------------------------------------------------------------------|------------------------|--------------------------|
|                                                                                                    |                        |                          |
| ASYCUDA                                                                                            |                        |                          |
| Not CODA                                                                                           |                        |                          |
| Gestion d'un compte de crédit                                                                      |                        |                          |
|                                                                                                    |                        | 5                        |
| Référence du compte Type                                                                           | Valide du              | au                       |
|                                                                                                    | 06/12/2021             |                          |
| Entreprise                                                                                         | Statut                 | Montant maximum autorisé |
| 656132001                                                                                          | Actif                  | 30.000.000               |
| Nom et adresse                                                                                     |                        |                          |
| -                                                                                                  | -Délai do paiomont /ic |                          |
| Nom et adresse                                                                                     | Déalactéan             | Bandanan                 |
|                                                                                                    | 30                     | 30                       |
|                                                                                                    |                        |                          |
| Information Banque                                                                                 | ,                      | P-                       |
| Information Banque                                                                                 | , Code de              |                          |
| Information Banque<br>Nº de compte bancaire Code Banque                                            | Code de                | e l'agence               |
| nformation Banque<br>Nº de compte bancaire<br>Code Banque                                          | Code de                | Plagence                 |
| Information Banque Code Banque                                                                     | Code de                | Pragence                 |
| nformation Banque Code Banque                                                                      | Code de                | e l'agence               |
| Information Banque Code Banque                                                                     | Code de                | e l'agence               |
| nformation Banque<br>Nº de compte bancaire<br>Information Supplémentaire<br>BNP 30 000 000 XFP     | Code de                | e l'agence               |
| nformation Banque                                                                                  | Code de                | e l'agence               |
| nformation Banque                                                                                  | Code de                | Tagence                  |
| nformation Banque<br>Nº de compte bancaire<br>Information Supplémentaire<br>BNP 30 000 000 XFP     | Code de                | Fagence                  |
| nformation Banque<br>Nº de compte bancaire<br>Information Supplémentaire<br>BNP 30 000 000 XFP     | Code de                | P l'agence               |
| nformation Banque<br>Nº de compte bancaire<br>Information Supplémentaire<br>BNP 30 000 000 XFP     |                        | e l'agence               |
| nformation Banque<br>Nº de compte bancaire<br>Information Supplémentaire<br>BNP 30 000 000 XFP     |                        |                          |
| Information Banque N° de compte bancaire Code Banque Information Supplémentaire BNP 30 000 000 XFP |                        |                          |
| Information Banque N° de compte bancaire Code Banque Information Supplémentaire BNP 30 000 000 XFP |                        | Plagence                 |

#### • Résumé du compte :

Cliquez sur "Résumé de compte"

| Comptes de Crédit reche | erche<br>ez choisir un document et un | e action à partir du menu            |           |    | ರ <sup>ಕ</sup> ಡ್ ⊠      |
|-------------------------|---------------------------------------|--------------------------------------|-----------|----|--------------------------|
| Référence du compte     | Code du déclarant                     | Code de l'entreprise                 | Valide du | au | Montant maximum autorisé |
| 88889                   |                                       | Afficher<br>Résumé du co<br>Ö Détail | ompte     |    | 30.000.000               |

L'écran suivant apparaît

Vous avez deux possibilités :

• Soit on sélectionne un intervalle de date pour rechercher les opérations débit crédit qui ont été effectuées sur ce compte.

| éfére                 | ence du compte                                                                                          | Туре                   |                         |          |      | Nom       | et adresse du                 | propriétaire              |                                | _                              |
|-----------------------|----------------------------------------------------------------------------------------------------|------------------------|-------------------------|----------|------|-----------|-------------------------------|---------------------------|--------------------------------|--------------------------------|
|                       | 88889                                                                                                   | 1                      | Crédit                  |          |      |           |                               |                           |                                |                                |
| écla                  | rant                                                                                                    |                        | Entreprise<br>492025001 |          |      |           |                               |                           |                                |                                |
| iterva<br>le          | alle de dates                                                                                           | au                     |                         |          |      | Mont      | ant maximum                   | Montant                   | restant                        |                                |
| _                     |                                                                                                    |                        |                         | 12       |      |           |                               |                           |                                |                                |
| 6/01/:<br>ésum        | né du compte                                                                                            |                        |                         | <u>¢</u> | Nbr  | Data Lin  | 4.000                         | Dábit                     | 3.471.887                      | Data                           |
| ésum<br>Op.           | 2022<br>né du compte<br>Lib<br>Rapport du : 21/01/20                                                    | ellé<br>022            |                         | Sér.     | Nbr. | Date Liq. | 4.000<br>Bureau               | Débit                     | 3.471.887<br>Crédit            | Date                           |
| ésum<br>Op.           | 2022<br>né du compte<br>Lib<br>Rapport du : 21/01/20<br>Crédit manuel                                   | nellé<br>D22           |                         | Sér.     | Nbr. | Date Liq. | 4.000<br>Bureau<br>BNP        | Débit                     | 3.471.887<br>Crédit<br>309.817 | Date                           |
| ésum<br>Op.<br>1<br>2 | 2022<br>né du compte<br>Lib<br>Rapport du : 21/01/20<br>Crédit manuel<br>Liquidation de déclar          | vellé<br>D22<br>ration |                         | Sér.     | Nbr. | Date Liq. | 4.000<br>Bureau<br>BNP<br>BNP | 0.000<br>Débit<br>528.113 | 3.471.887<br>Crédit<br>309.817 | Date<br>21/01/20:<br>27/01/20: |
| 6/01//<br>ésum<br>Op. | 2022<br>né du compte<br>Lib<br>Rapport du : 21/01/20<br>Crédit manuel<br>Liquidation de déclar          | rellé<br>D22           |                         | Sér.     | Nbr. | Date Liq. | 4.000<br>Bureau<br>BNP<br>BNP | 0.000<br>Débit<br>528.113 | 3.471.887<br>Crédit<br>309.817 | 21/01/20<br>27/01/20           |
| 6/01//<br>ésun<br>Op. | 2022<br>né du compte<br>Lib<br>Rapport du : 21/01/20<br>Crédit manuel<br>Liquidation de déclar<br>Total | ration                 |                         | Sér.     | Nbr. | Date Liq. | 4.000<br>Bureau<br>BNP<br>BNP | Débit 528.113             | 3.471.887<br>Crédit<br>309.817 | Date<br>21/01/20<br>27/01/20   |

• Soit une recherche plus large sur toute la période. Le système affiche toutes les imputations du compte, ainsi que le montant restant.

| $\checkmark$                         | 2 👂 🕨 😧                                                                                                    |                                                                                                    |      |                                                                                                    |                                                                                                    |                     |                             |                                                                                                    |
|--------------------------------------|----------------------------------------------------------------------------------------------------|----------------------------------------------------------------------------------------------------|------|----------------------------------------------------------------------------------------------------|----------------------------------------------------------------------------------------------------|---------------------|-----------------------------|----------------------------------------------------------------------------------------------------|
|                                      | ASYCUDA                                                                                                    |                                                                                                    |      |                                                                                                    |                                                                                                    |                     |                             |                                                                                                    |
| esti                                 | ion d'un compte de crédit                                                                                                    |                                                                                                    |      |                                                                                                    |                                                                                                    |                     |                             | 1997 - 1997 - 1997 - 1997 - 1997 - 1997 - 1997 - 1997 - 1997 - 1997 - 1997 - 1997 - 1997 - 1997 - 1997 - 1997 -                                                                                                    |
| éfér                                 | ence du compte Type                                                                                                    |                                                                                                    |      | Nom                                                                                                    | n et adresse d                                                                                                    | lu propriétaire     |                             |                                                                                                    |
|                                      | 88889 1 0                                                                                                    | Crédit                                                                                                    |      |                                                                                                    |                                                                                                    |                     |                             |                                                                                                    |
| cla                                  | rant E                                                                                                    | ntreprise                                                                                                    |      |                                                                                                    |                                                                                                    |                     |                             |                                                                                                    |
|                                      |                                                                                                    | 2001                                                                                                    |      |                                                                                                    |                                                                                                    |                     |                             |                                                                                                    |
| env                                  | alle de dates                                                                                                    | E E                                                                                                    | Sal- |                                                                                                    |                                                                                                    |                     |                             |                                                                                                    |
|                                      |                                                                                                    |                                                                                                    |      |                                                                                                    |                                                                                                    |                     |                             |                                                                                                    |
| _                                    | au                                                                                                    |                                                                                                    |      | Mon                                                                                                    | tant maximu                                                                                                    | m Monta             | int restant                 |                                                                                                    |
|                                      |                                                                                                    | and the second second s |      | ļ                                                                                                    | 30.0                                                                                                    | j                   |                             |                                                                                                    |
|                                      | and the second second                                                                                                    |                                                                                                    |      |                                                                                                    |                                                                                                    |                     |                             |                                                                                                    |
|                                      |                                                                                                    |                                                                                                    |      |                                                                                                    |                                                                                                    |                     |                             |                                                                                                    |
| sun                                  | né du compte ————                                                                                                    |                                                                                                    |      |                                                                                                    |                                                                                                    |                     |                             | -                                                                                                    |
| sun                                  | né du compte                                                                                                    | Cár                                                                                                    | Nhr  | Data Lia                                                                                                    | Pursou                                                                                                    | Dábit               | Crádit                      | Data                                                                                                    |
| sun<br>)p.                           | né du compte                                                                                                    | Sér.                                                                                                    | Nbr. | Date Liq.                                                                                                    | Bureau                                                                                                    | Débit               | Crédit                      | Date                                                                                                    |
| sun<br>)p.                           | né du compte<br>Libellé<br>Rapport du : 03/01/2022                                                                                                 | Sér.                                                                                                    | Nbr. | Date Liq.                                                                                                    | Bureau                                                                                                    | Débit               | Crédit                      | Date                                                                                                    |
| sun<br>)p.                           | né du compte<br>Libellé<br>Rapport du : 03/01/2022<br>Débit manuel                                                                                 | Sér.                                                                                                    | Nbr. | Date Liq.                                                                                                    | Bureau                                                                                                    | Débit               | Crédit                      | Date                                                                                                    |
| sun<br>)p.                           | né du compte<br>Libellé<br>Rapport du : 03/01/2022<br>Débit manuel<br>Liouidation de déclaration                                                   | Sér.                                                                                                    | Nbr. | Date Liq.                                                                                                    | Bureau<br>BNP<br>TTA                                                                                                    | Débit               | Crédit                      | Date<br>03/01/2022<br>04/01/2022                                                                                                    |
| sun<br>)p.                           | né du compte<br>Libellé<br>Rapport du : 03/01/2022<br>Débit manuel<br>Liquidation de déclaration<br>Crédit manuel                                  | L S                                                                                                    | Nbr. | Date Liq.                                                                                                    | Bureau<br>BNP<br>TTA<br>BNP                                                                                                    | Débit<br>5.(        | Crédit                      | Date 03/01/2022 04/01/2022 04/01/2022                                                                                                    |
| sun<br>)p.                           | né du compte<br>Libellé<br>Rapport du : 03/01/2022<br>Débit manuel<br>Liquidation de déclaration<br>Crédit manuel<br>Crédit manuel                 | L S                                                                                                    | Nbr. | Date Liq.                                                                                                    | BNP<br>TTA<br>BNP<br>BNP                                                                                                    | Débit<br>5.0        | Crédit<br>1.1               | Date 03/01/2022 04/01/2022 04/01/2022 04/01/2022                                                                                                    |
| sun<br>)p.                           | né du compte<br>Libellé<br>Rapport du : 03/01/2022<br>Débit manuel<br>Liquidation de déclaration<br>Crédit manuel<br>Crédit manuel<br>Débit manuel | L S                                                                                                    | Nbr. | Date Liq.                                                                                                    | BNP<br>TTA<br>BNP<br>BNP<br>BNP<br>BNP<br>BNP                                                                                        | Débit<br>5.0        | Crédit<br>1.1<br>1.1        | Date<br>03/01/2022<br>04/01/2022<br>04/01/2022<br>04/01/2022                                                                                                    |
| pp.                                  | né du compte                                                                                                    | L S                                                                                                    | Nbr. | Date Liq.<br>04/01/2022<br>05/01/2022                                                                                                   | BUREAU<br>BNP<br>TTA<br>BNP<br>BNP<br>BNP<br>TTA                                                                                     | Débit<br>5.(<br>1.: | Crédit<br>1.1               | Date<br>03/01/2022<br>04/01/2022<br>04/01/2022<br>04/01/2022<br>05/01/2022                                                                                                    |
| sun<br>)p.                           | né du compte                                                                                                    | L S                                                                                                    | Nbr. | Date Liq.<br>04/01/2022<br>05/01/2022<br>07/01/2022                                                                                     | BNP<br>TTA<br>BNP<br>BNP<br>BNP<br>TTA<br>BNP                                                                                        | Débit<br>5.(<br>1.: | Crédit<br>1.*<br>1.*        | Date<br>03/01/2022<br>04/01/2022<br>04/01/2022<br>04/01/2022<br>05/01/2022<br>05/01/2022                                                                                                    |
| pp.                                  | né du compte                                                                                                    | L 3<br>L 4                                                                                                    | Nbr. | Date Liq.<br>04/01/2022<br>05/01/2022<br>07/01/2022                                                                                     | BNP<br>TTA<br>BNP<br>BNP<br>BNP<br>TTA<br>BNP<br>BNP<br>BNP                                                                          | Débit<br>5.(<br>1.: | Crédit<br>1<br>1<br>4.:     | Date<br>03/01/2022<br>04/01/2022<br>04/01/2022<br>04/01/2022<br>05/01/2022<br>07/01/2022<br>10/01/2022                                                                                                    |
| sun<br>)p.                           | né du compte                                                                                                    | L 3<br>L 3                                                                                                    | Nbr. | Date Liq.<br>04/01/2022<br>05/01/2022<br>07/01/2022<br>10/01/2022                                                                       | BNP<br>TTA<br>BNP<br>BNP<br>BNP<br>TTA<br>BNP<br>TTA<br>BNP<br>TTA<br>TTA                                                            | Débit<br>5.(<br>1.* | Crédit<br>1<br>1<br>4.5     | Date 03/01/2022 04/01/2022 04/01/2022 04/01/2022 04/01/2022 05/01/2022 07/01/2022 10/01/2022 10/01/2022                                                                                                    |
| p.                                   | né du compte                                                                                                    | L 3<br>L 3<br>L 4<br>L 4                                                                                                    | Nbr. | Date Liq. Date Liq. 04/01/2022 05/01/2022 10/01/2022 10/01/2022                                                                         | BNP<br>BNP<br>TTA<br>BNP<br>BNP<br>BNP<br>TTA<br>BNP<br>TTA<br>BNP<br>TTA<br>TTA                                                     | Débit<br>5.(<br>1.* | Crédit<br>1<br>1<br>4.4     | Date 03/01/2022 04/01/2022 04/01/2022 04/01/2022 04/01/2022 05/01/2022 07/01/2022 10/01/2022 10/01/202 10/01/202 10/01/ |
| sun<br>)p.<br>0                      | né du compte                                                                                                    | L S<br>L S                                                                                                    | Nbr. | Date Liq.<br>04/01/2022<br>05/01/2022<br>07/01/2022<br>10/01/2022<br>11/01/2022                                                         | BNP<br>BNP<br>BNP<br>BNP<br>BNP<br>TTA<br>BNP<br>TTA<br>BNP<br>TTA<br>TTA<br>TTA                                                     | Débit<br>5.4<br>1.* | Crédit<br>1<br>1<br>4.5     | Date 03/01/2022 04/01/2022 04/01/2022 04/01/2022 04/01/2022 05/01/2022 10/01/2022 10/01/2022 10/01/2022 11/01/2022 11/01/202 11/01/202 11/01/20  |
| 9 <b>p</b> .                         | né du compte                                                                                                    | L S<br>L S<br>L S                                                                                                    | Nbr. | Date Liq.<br>04/01/2022<br>05/01/2022<br>07/01/2022<br>10/01/2022<br>11/01/2022<br>11/01/2022                                           | BNP<br>BNP<br>BNP<br>BNP<br>BNP<br>TTA<br>BNP<br>TTA<br>BNP<br>TTA<br>TTA<br>TTA<br>TTA<br>TTA                                       | Débit<br>5.0<br>1.1 | Crédit<br>1.*<br>1.*<br>4.5 | Date 03/01/2022 04/01/2022 04/01/2022 04/01/2022 04/01/2022 05/01/2022 10/01/2022 10/01/2022 10/01/2022 11/01/2022 11/01/202 11/01/202 11/0 |
| 9 <b>p</b> .                         | né du compte                                                                                                    | L S<br>L S<br>L S<br>L S<br>L S<br>L S<br>L S<br>L S<br>L S<br>L S                                                                                                    | Nbr. | Date Liq.<br>04/01/2022<br>05/01/2022<br>07/01/2022<br>10/01/2022<br>11/01/2022<br>11/01/2022<br>12/01/2022                             | Bureau BNP TTA BNP BNP TTA BNP TTA BNP TTA TTA TTA TTA TTA TTA TTA TTA TTA TT                                                        | Débit<br>5,1<br>1,1 | Crédit<br>1.*<br>1.*<br>4.5 | Date 03/01/2022 04/01/2022 04/01/2022 04/01/2022 04/01/2022 05/01/2022 10/01/2022 10/01/2022 11/01/2022 11/01/2022 11/01/2022 12/201/2022                                                                                                    |
| op.                                  | né du compte                                                                                                    | L S<br>L S<br>L S<br>L S<br>L S<br>L S<br>L S<br>L S<br>L S<br>L S                                                                                                    | Nbr. | Date Liq.<br>04/01/2022<br>05/01/2022<br>10/01/2022<br>10/01/2022<br>11/01/2022<br>11/01/2022<br>12/01/2022<br>12/01/2022               | BUPEAU<br>BNP<br>BNP<br>BNP<br>TTA<br>BNP<br>TTA<br>BNP<br>TTA<br>TTA<br>TTA<br>TTA<br>TTA<br>TTA<br>BNP                             | Débit<br>5.1        | Crédit<br>1.*<br>1.*<br>4.5 | Date 03/01/2022 04/01/2022 04/01/2022 04/01/2022 04/01/2022 05/01/2022 10/01/2022 10/01/2022 11/01/2022 11/01/2022 11/01/2022 12/01/2022 12/01/202 12/01/202 12/01/20 12/01/202 12/01/202 12/01/202 12/01/202 12/01/202 12/01/202 12/ |
| op.                                  | né du compte                                                                                                    | L 3<br>L 3<br>L 4<br>L 4<br>L 4<br>L 4<br>L 4<br>L 4<br>L 4<br>L 4<br>L 4<br>L 4                                                                                                    | Nbr. | Date Liq.<br>04/01/2022<br>05/01/2022<br>07/01/2022<br>10/01/2022<br>11/01/2022<br>11/01/2022<br>12/01/2022<br>13/01/2022<br>13/01/2022 | BUPEAU<br>BNP<br>BNP<br>BNP<br>TTA<br>BNP<br>TTA<br>BNP<br>TTA<br>TTA<br>TTA<br>TTA<br>TTA<br>BNP<br>BNP                             | Débit<br>5.0<br>1.: | Crédit<br>1<br>1<br>4.!     | Date                                                                                                    |
| 0<br>0<br>1<br>2<br>3<br>4<br>5<br>6 | né du compte                                                                                                    | L 3<br>L 3<br>L 4<br>L 4<br>L 4<br>L 4<br>L 4<br>L 4<br>L 4<br>L 4<br>L 4<br>L 4                                                                                                    | Nbr. | Date Liq. Date Liq. O4/01/2022 05/01/2022 10/01/2022 10/01/2022 11/01/2022 11/01/2022 12/01/2022 13/01/2022 13/01/2022                  | BUPEAU<br>BNP<br>TTA<br>BNP<br>BNP<br>TTA<br>BNP<br>TTA<br>TTA<br>TTA<br>TTA<br>TTA<br>TTA<br>TTA<br>TTA<br>TTA<br>TT                | Débit<br>5.0<br>1.: | Crédit<br>1<br>1<br>4.5     | Date 03/01/2022 04/01/2022 04/01/2022 04/01/2022 05/01/2022 10/01/2022 10/01/2022 10/01/2022 11/01/2022 11/01/2022 12/01/2022 13/01/2022 13/01/2022 13/01/2022 13/01/2022 13/01/2022                                                                                                    |
| 5<br>5<br>7                          | né du compte                                                                                                    | L 3<br>L 3<br>L 4<br>L 4<br>L 4<br>L 4<br>L 4<br>L 4<br>L 4<br>L 4<br>L 4<br>L 4                                                                                                    | Nbr. | Date Liq. Date Liq. O4/01/2022 05/01/2022 07/01/2022 10/01/2022 11/01/2022 11/01/2022 12/01/2022 13/01/2022 13/01/2022 13/01/2022       | BUPEAU<br>BNP<br>TTA<br>BNP<br>BNP<br>TTA<br>BNP<br>TTA<br>TTA<br>TTA<br>TTA<br>TTA<br>BNP<br>BNP<br>TTA<br>BNP<br>BNP<br>TTA<br>BNP | Débit<br>5.0<br>1.: | Crédit<br>1<br>1<br>4.5     | Date 03/01/2022 04/01/2022 04/01/2022 04/01/2022 04/01/2022 05/01/2022 10/01/2022 10/01/2022 11/01/2022 11/01/2022 12/01/2022 12/01/2022 13/01/2022 13/01/202 13/01/202 13 |

#### Détail:

#### Cliquez sur "Détail"

| Domptes de Crédit reche | erche                         |                                   |           |    | 다. [2] · 다. [2]                        |
|-------------------------|-------------------------------|-----------------------------------|-----------|----|----------------------------------------|
| Un document. Veuill     | ez choisir un document et une | e action à partir du menu         |           |    |                                        |
| Référence du compte     | Code du déclarant             | Code de l'entreprise              | Valide du | au | Montant maximum autorisé<br>30.000.000 |
|                         |                               | <u><u></u><sup>°</sup> Détail</u> |           |    |                                        |
|                         |                               |                                   |           |    |                                        |
|                         |                               |                                   |           |    |                                        |
|                         |                               |                                   |           |    |                                        |
| 9 🔄 🚔 🛎                 |                               |                                   |           |    | 🤿 🗙                                    |

Le système affiche l'historique de toutes les interventions effectuées sur ce compte:

| nforr      | nation          | détaillée | •              |          |               |              |                  | с ц <sub>к</sub> | X  |
|------------|-----------------|-----------|----------------|----------|---------------|--------------|------------------|------------------|----|
| cn         | éé le :         | 31/12/20  | )21 10:13 SBT+ | 1100     |               |              |                  |                  |    |
| par utilis | ateur:          | n/d       |                |          |               |              |                  |                  |    |
| full r     | name:           | n/d       |                |          |               |              |                  |                  |    |
| proprié    | itaire:         | n/d       |                |          |               |              |                  |                  |    |
| vern       | verrouillé: non |           |                |          |               |              |                  |                  |    |
|            | de: n/d         |           |                |          |               |              |                  |                  |    |
|            | par: n/d        |           |                |          |               |              |                  |                  |    |
|            | Part of         |           |                |          |               |              |                  |                  |    |
| Version a  | actuelle        | e         |                |          |               |              |                  |                  |    |
| version    |                 | statut    | propriétaire   |          |               |              |                  |                  |    |
| 2          |                 | Actif     | n/d            |          |               |              |                  |                  |    |
|            | _               |           |                |          | 1             |              | 1                | _                | _  |
| Version#   |                 | D         | ate            | Statut   | Transaction   | Propriétaire | Utilisateur      | Sig              | né |
| 2          | 03/01/          | 2022 06   | :53 SBT+1100   | Actif    | Activate      | n/d          | Jacqueline.Dovil | non              |    |
| 1          | 31/12           | /2021 10  | :13 SBT+1100   | Suspendu | Hidden Create | n/d          | n/d              | non              |    |
|            |                 |           |                | R.       | •             | 4            | ×                |                  |    |

## C) Consultation du Bordereau créditaire:

# 1) Menu Sydonia

Pour accéder au compte de crédit, cliquer sur le menu "Sydonia/Caisse de Comptabilité/Bordereau de créditaire"

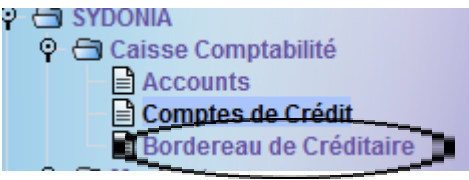

# 2) Recherche

Cliquez sur le bouton droit sur "bordereau de créditaire"

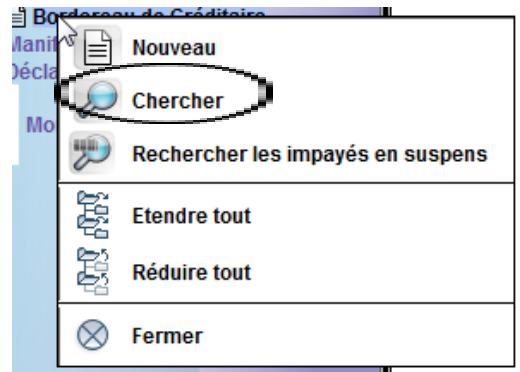

## 3) Recherche multicritères

La recherche peut se faire par le statut du document pour avoir la liste des bordereaux (générés ou payés)

| Bordereau de Créditaire recherche Bordereau de Créditaire recherche Veuillez saisir des données pour le critère de sélection et continuer pour trouver un document |                       |           |           |  |  |  |
|----------------------------------------------------------------------------------------------------|-----------------------|-----------|-----------|--|--|--|
| spécifique Bo                                                                                                    | rdereau de Créditaire |           |           |  |  |  |
| Nom                                                                                                    | Critère               | valeur #1 | valeur #2 |  |  |  |
| Document Status                                                                                                    | égal                  | Généré    | ]         |  |  |  |
| Année référence                                                                                                    | tout                  | Généré 📐  |           |  |  |  |
| Numéro référence                                                                                                    | tout                  | Pavé V    |           |  |  |  |
| Code du bureau                                                                                                    | tout                  |           |           |  |  |  |
| Année quittance                                                                                                    | tout                  |           |           |  |  |  |
| Série de la quittance                                                                                                    | tout                  |           |           |  |  |  |
| Numéro de la quittance                                                                                                    | tout                  |           |           |  |  |  |
| Date de la quittance                                                                                                    | tout                  |           |           |  |  |  |
| Référence du compte                                                                                                    | tout                  |           |           |  |  |  |
| Code du titulaire du com                                                                                                    | . tout                |           |           |  |  |  |
|                                                                                                    |                       |           |           |  |  |  |

| 🔎 Bordereau de Créditaire recherche 📗                                                                                               |         |            |               |  |  |  |
|----------------------------------------------------------------------------------------------------|---------|------------|---------------|--|--|--|
| Aucun document ne correspond à votre sélection, veuillez modifier les critères et rechercher<br>un document Bordereau de Créditaire |         |            |               |  |  |  |
| Nom                                                                                                    | Critère | valeur #1  | valeur #2     |  |  |  |
| Document Status                                                                                                    | égal    | Payé       |               |  |  |  |
| Année référence                                                                                                    | tout    |            |               |  |  |  |
| Numéro référence                                                                                                    | tout    | <u> </u>   |               |  |  |  |
| Code du bureau                                                                                                    | tout    |            |               |  |  |  |
| Année quittance                                                                                                    | tout    |            |               |  |  |  |
| Série de la quittance                                                                                                    | tout    |            |               |  |  |  |
| Numéro de la quittance                                                                                                    | tout    |            |               |  |  |  |
| Date de la quittance                                                                                                    | tout    | $\bigcirc$ |               |  |  |  |
| Référence du compte                                                                                                    | égal    | (66)       |               |  |  |  |
| Code du titulaire du com.                                                                                                    | tout    | $\bigcirc$ |               |  |  |  |
|                                                                                                    |         | 2          |               |  |  |  |
| 0 🗑 🖨 🛎                                                                                                    |         |            | <i>&gt;</i> × |  |  |  |

En cliquant sur le bouton droit vous pouvez soit afficher, soit imprimer la quittance.

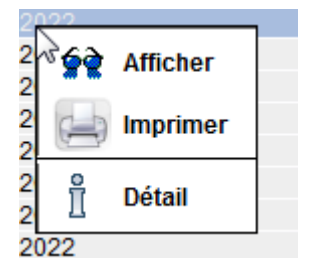